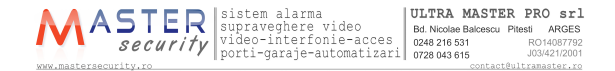

# 2 -Wire Intercom System

# DT591/592 User Manual

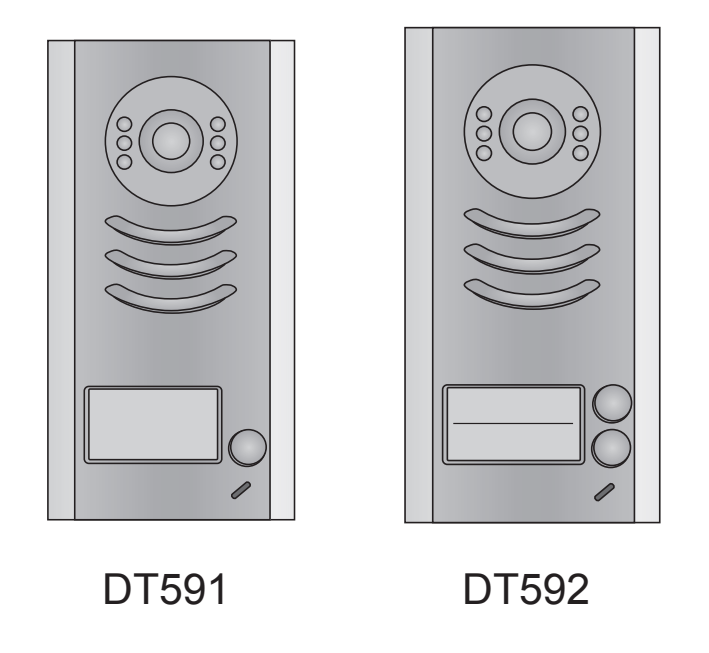

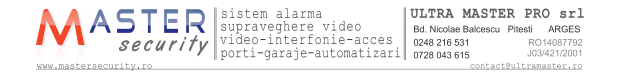

# CONTENTS

| 1.Parts and Functions 1                             | 1  |  |  |  |
|-----------------------------------------------------|----|--|--|--|
| 2. Terminal Descriptions 1                          | I  |  |  |  |
| 3.Specifications                                    | 2  |  |  |  |
| 4.Mounting2                                         | 2  |  |  |  |
| 4.1 Mounting Without Rainy Cover2                   | 2  |  |  |  |
| 4.2 Mounting With Rainy Cover                       | 3  |  |  |  |
| 4.3 Placing Name Label                              |    |  |  |  |
| 4.4 Adjusting Camera Angle 4                        | ł  |  |  |  |
| 5.System Wiring and Connections 4                   | ļ  |  |  |  |
| 5.1 Basic Connection4                               | ł  |  |  |  |
| 5.2 Electric Lock Connection 5                      | 5  |  |  |  |
| 5.2.1 Door Lock Controlled with Internal Power      | 5  |  |  |  |
| 5.2.2 Door Lock Controlled with Dry Contact 5       | 5  |  |  |  |
| 5.2.3 How to setup the unlock parameter in Monitor6 | 3  |  |  |  |
| 5.3 Multi Doorstations Connection7                  | 7  |  |  |  |
| 5.4 Multi Monitors Connection 8                     | 3  |  |  |  |
| 5.4.1 Basic IN-OUT Wiring Mode8                     | 3  |  |  |  |
| 5.4.2 With DBC-4 Wiring Mode9                       | )  |  |  |  |
| 6.Setup 1                                           | 0  |  |  |  |
| 6.1 DIP Switches Settings of Doorstation1           | 0  |  |  |  |
| 6.2 DIP Switches Settings of Monitor 1              | 0  |  |  |  |
| 6.3 Notices1                                        | 12 |  |  |  |
| 7.Cables Requirements 1                             | 13 |  |  |  |

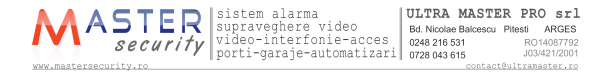

# 1.Parts and Functions

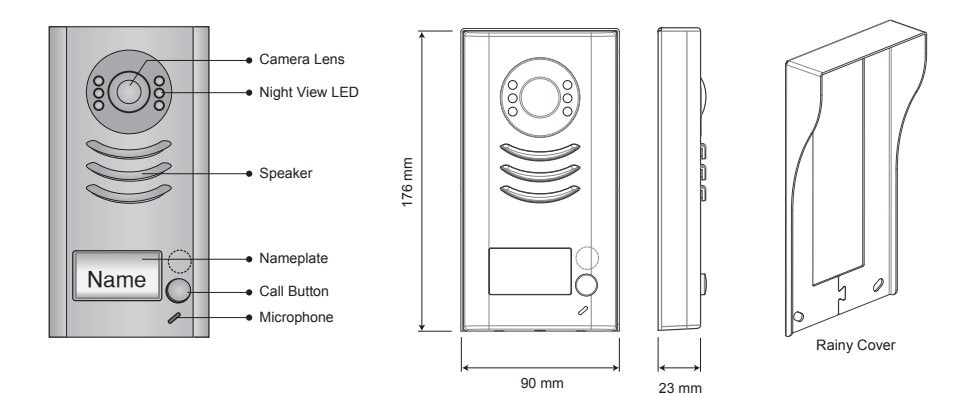

Note: DT592 has two call buttons.

# 2. Terminal Descriptions

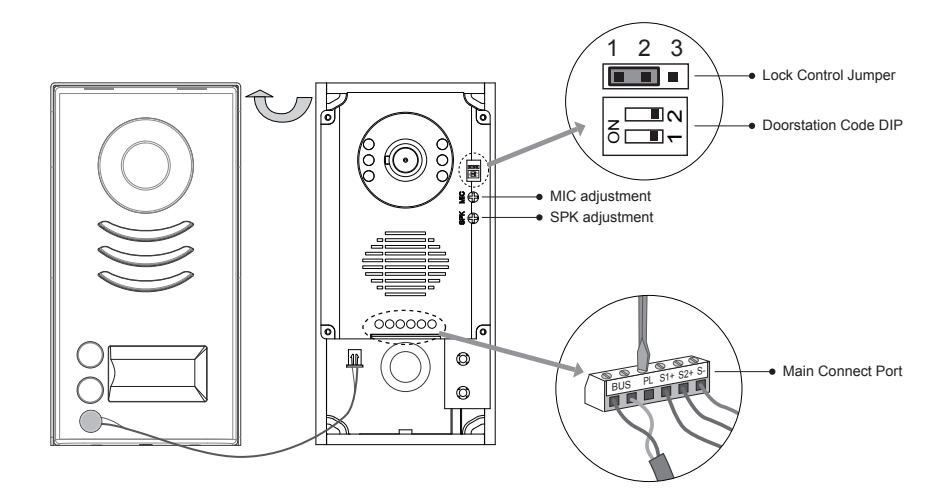

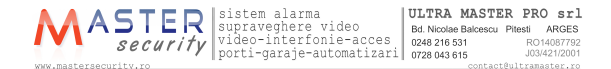

- Lock Control Jumper: To select the lock type: see 5.2.1 , 5.2.2
- Doorstation Code DIP: Total 4 doorstations can be supported, see 6.1
- Main Connect Port: To connect the bus line and the electronic locks.
- BUS: Connect to the bus line, no polarity.
- PL: External lock power input, connect to the power positive(power +).
- S1+, S2+: Lock power(+) output, to connect 2 locks.
- S-: Lock power(-) output, connect to the power(-) input of locks(only when using the camera to power the locks, if using the external power supply for the locks, the S- will not be connected).

# **3.Specifications**

Lock Power supply: Power Consumtion: NO, COM dry contact: Unlocking time: Working temperature: 12Vdc, 300mA(Internal Power) 1W in standby, 12W in working Max. 48V dc 1.5A 1 to 9 seconds, set by Monitor -10°C ~ 45°C

# 4.Mounting

### 4.1 Mounting Without Rainy Cover

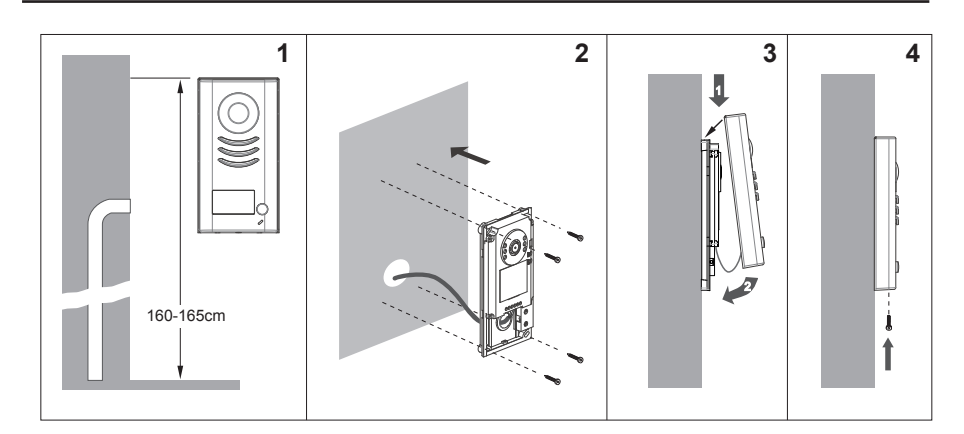

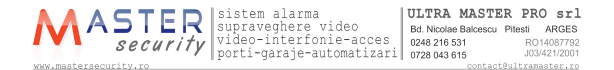

# 4.2 Mounting With Rainy Cover

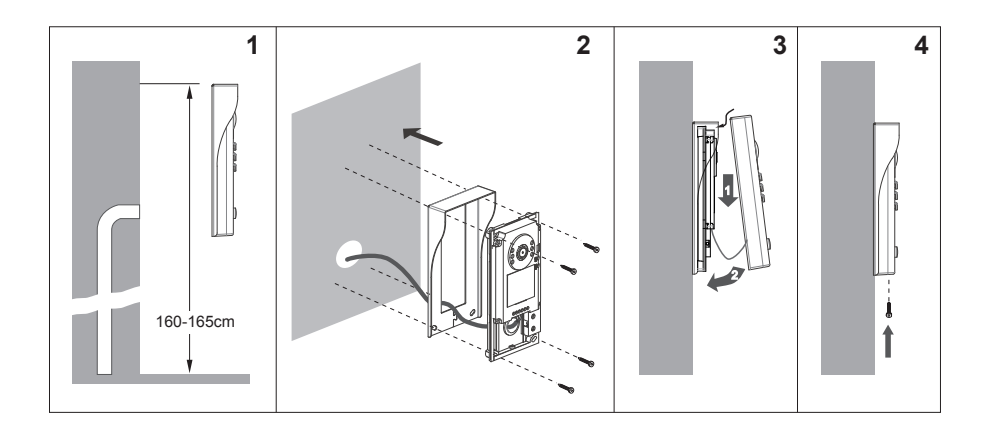

### 4.3 Placing Name Label

Move the plastic cover away to open the transparent name label cover, insert a name paper, then put the plastic cover back to the panel.

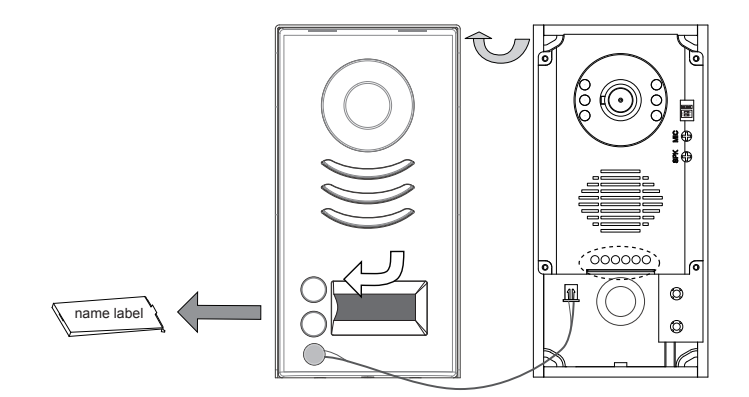

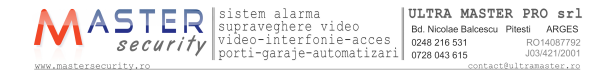

### 4.4 Adjusting Camera Angle

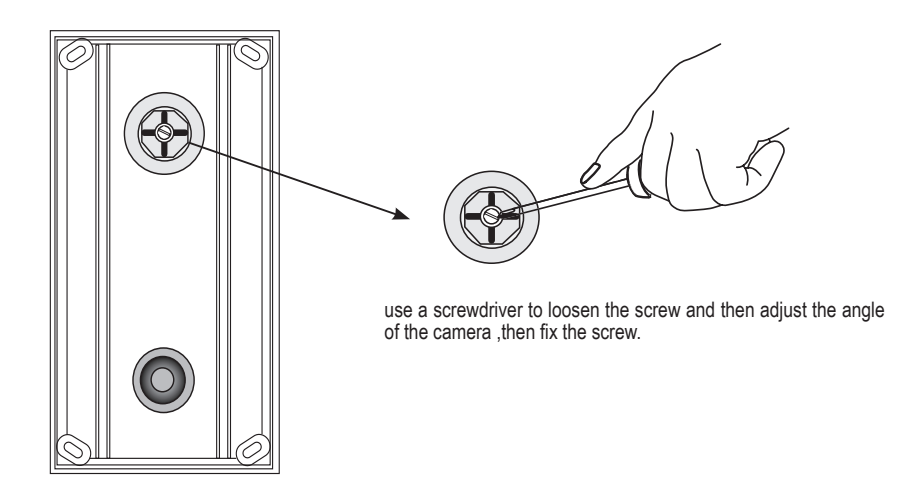

# 5.System Wiring and Connections

# 5.1 Basic Connection

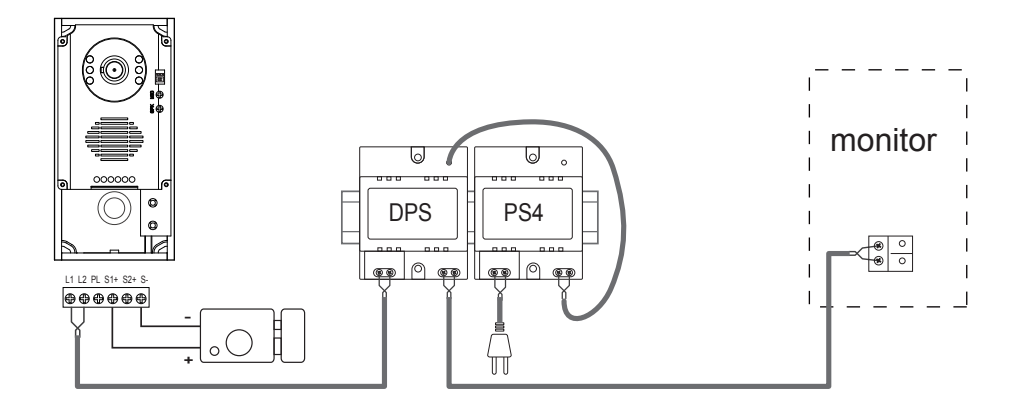

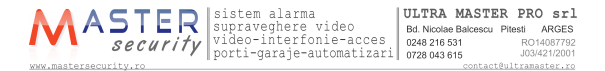

### 5.2 Electric Lock Connection

#### 5.2.1 Door Lock Controlled with Internal Power

Note:

connect one lock

- 1. Electronic lock of Power-on-to-unlock type should be used.
- 2. The door lock is limited to 12V, and holding current must be less than 250mA.
- 3. The door lock control is not timed from Exit Button(EB)
- 4. The Unlock Mode Parameter of Monitro must be set to 0 (by default)

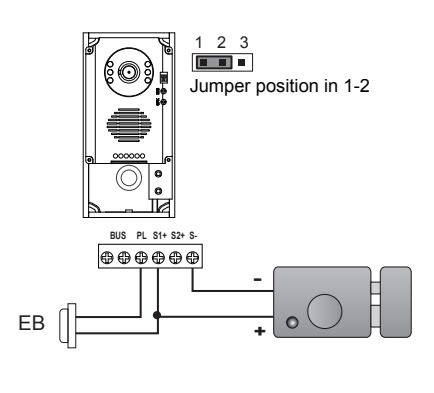

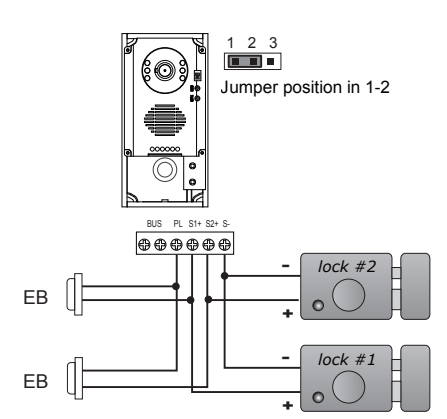

#### 5.2.2 Door Lock Controlled with Dry Contact

Note:

- 1. The external power supply must be used according to the lock
- 2. The inside relay contact is restricted to AC or DC 24V/3A
- 3. The jumper must be taken off before connecting
- 4. Setup the Unlock Mode of Monitor for different lock types
  - Power-on-to-unlock type:Unlock Mode=0 (by default)
  - Power-off-to-unlock type:Unlock Mode=1

connect two locks

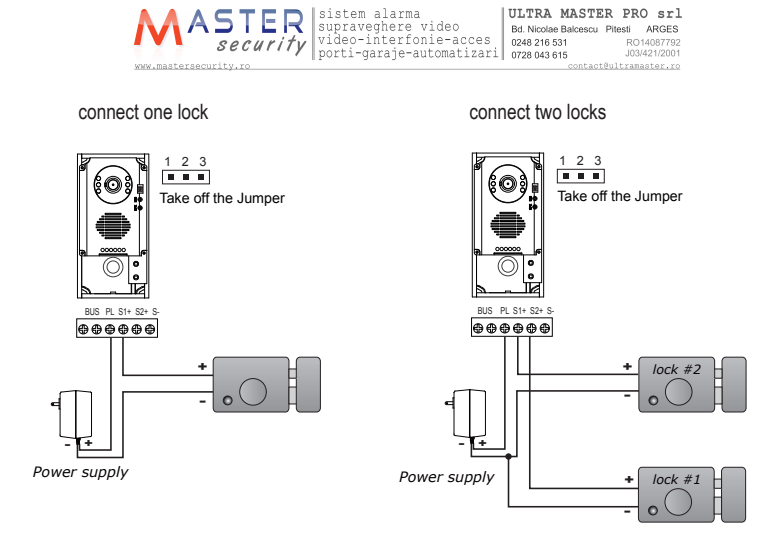

#### 5.2.3 How to setup the unlock parameter in Monitor

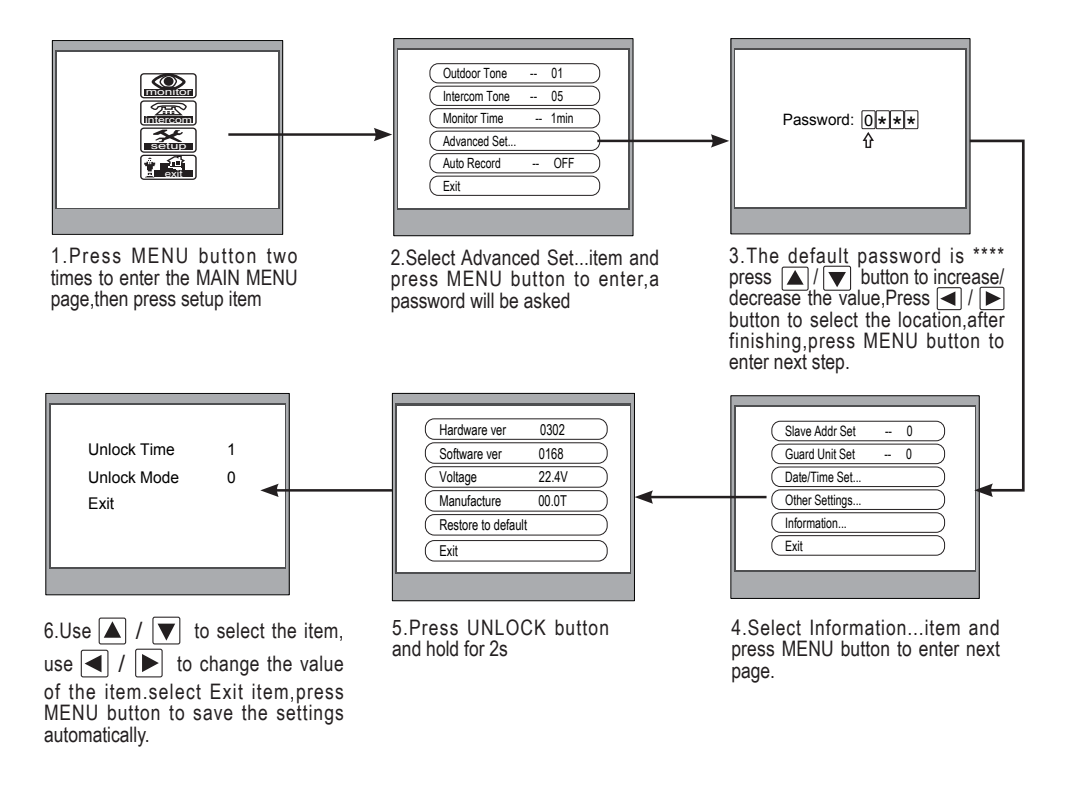

#### Note:

1.must connect DT591/592 completely before setting

2.the parameter will be saved in doorstation automatically, so you need only set on one monitor

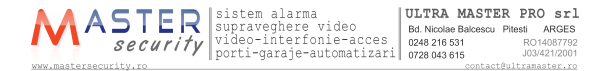

### 5.3 Multi Doorstations Connection

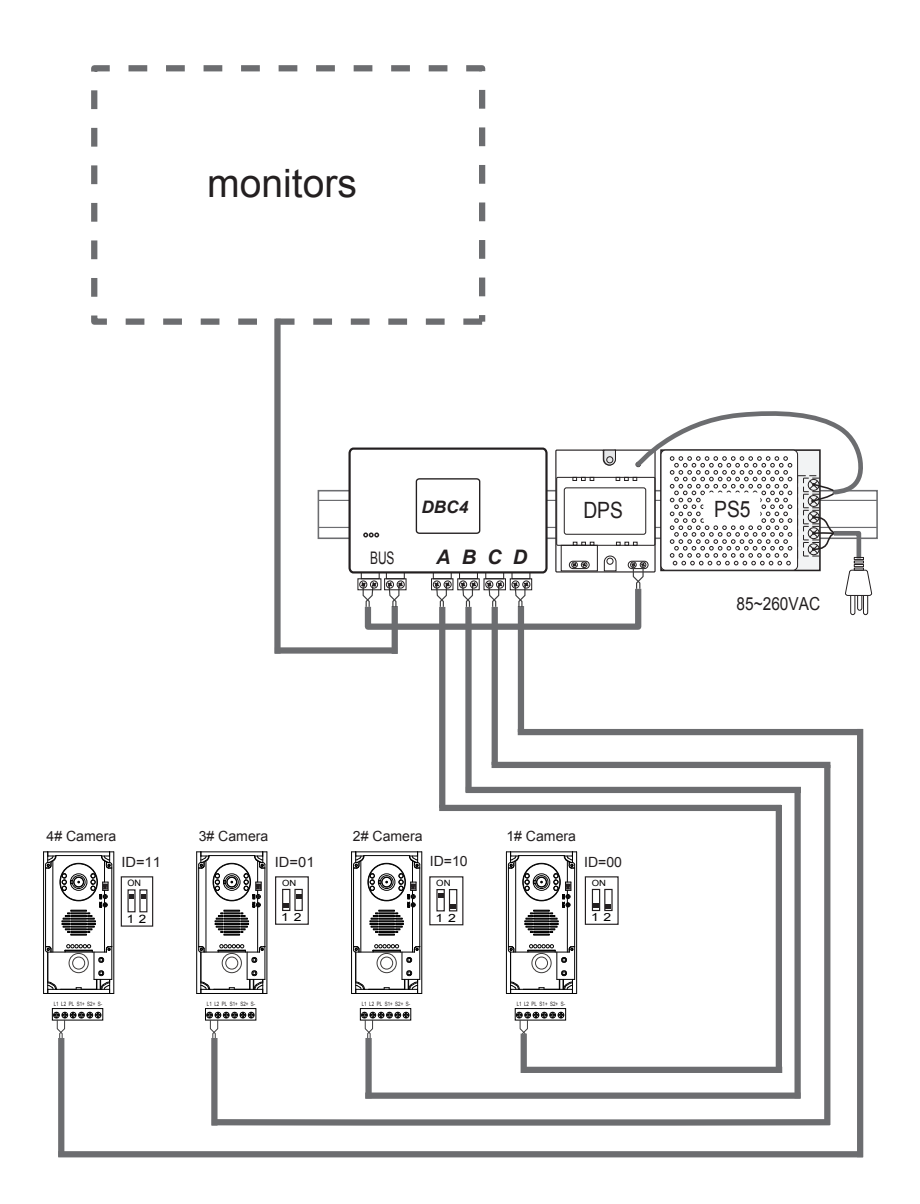

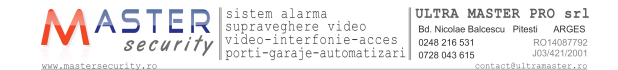

# 5.4 Multi Monitors Connection

### 5.4.1 Basic IN-OUT Wiring Mode

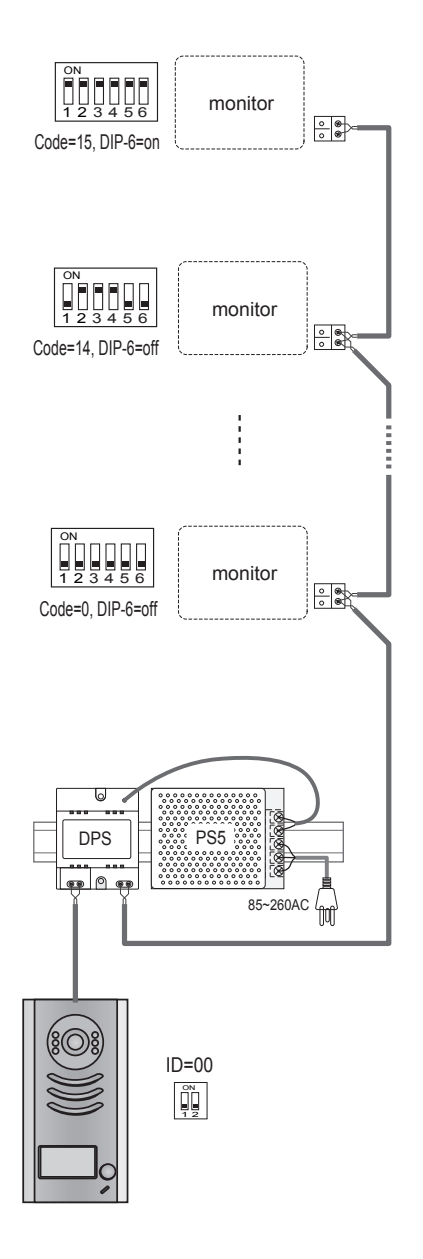

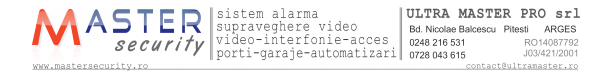

### 5.4.2 With DBC-4 Wiring Mode

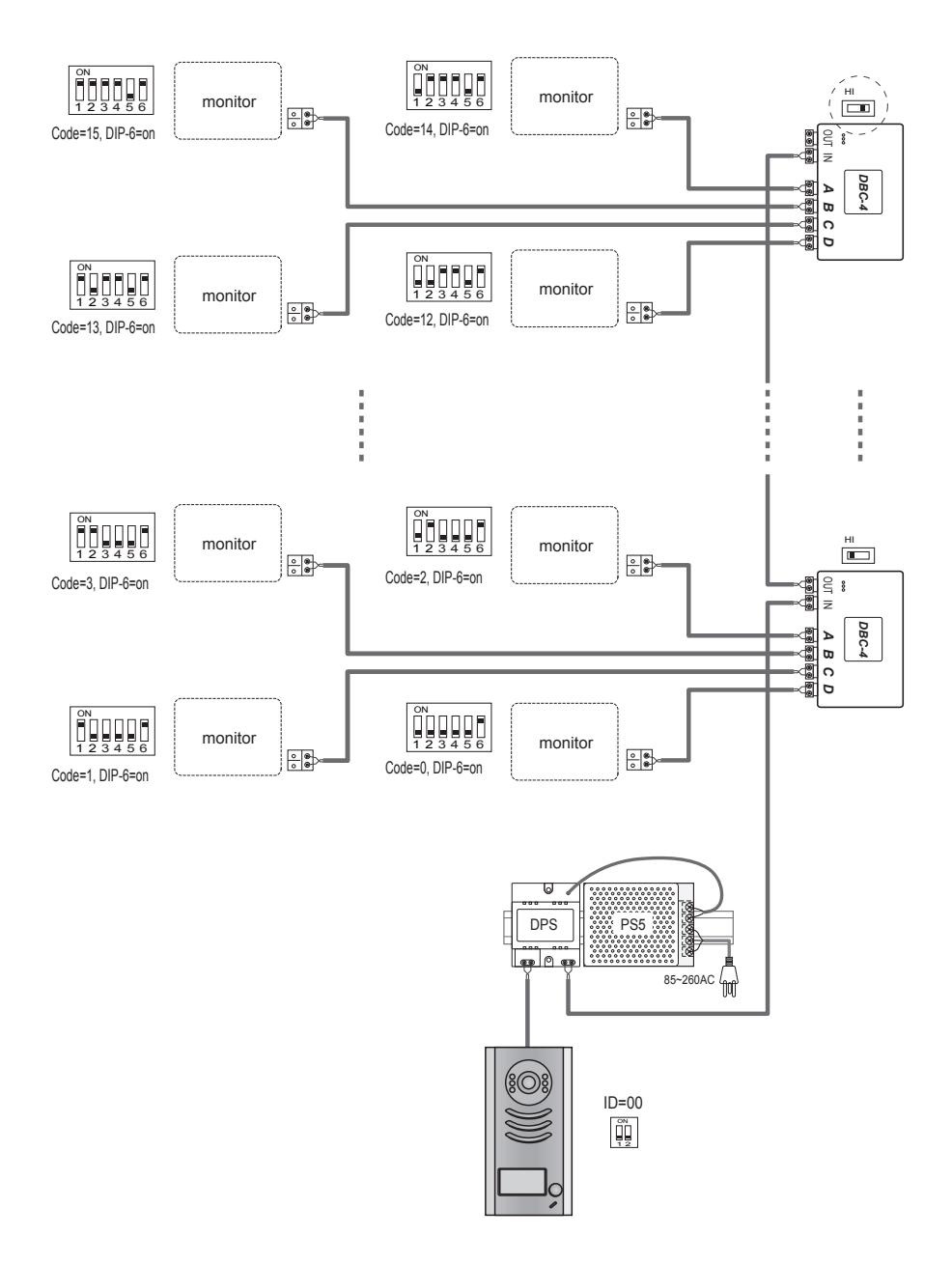

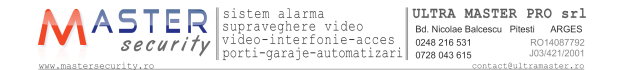

# 6.Setup

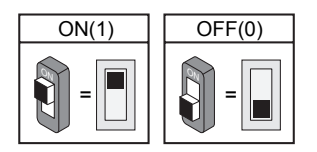

# 6.1 DIP Switches Settings of Doorstation

Total 2 bits on the DIP switches can be configured. The switches can be modified etther before or after installation.

| Bit state | Descriptions                                                |
|-----------|-------------------------------------------------------------|
| ON<br>1 2 | Default setting, ID = 0(00), set to the first Door Station. |
| ON<br>1 2 | ID = 1(10), set to the second Door Station.                 |
|           | ID = $2(01)$ , set to the third Door Station.               |
| ON<br>1 2 | ID = 3(11), set to the fourth Door Station.                 |

# 6.2 DIP Switches Settings of Monitor

There are 6 bit switches in total. The DIP switches are used to configure the User Code for each Monitor.

Bit-6 is line terminal switch, which have to be set to ON if the Monitor is in the end of the line(bus), otherwise set to OFF.

| Bit state         | Setting                                         | Bit state         | Setting                                     |
|-------------------|-------------------------------------------------|-------------------|---------------------------------------------|
| ON<br>1 2 3 4 5 6 | The monitor is<br>not at the end<br>of the bus. | ON<br>1 2 3 4 5 6 | The monitor is<br>at the end of<br>the bus. |

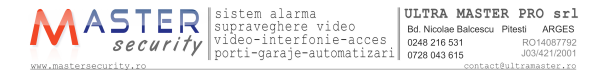

Bit-1 to Bit-5 are used to User Code setting. The value is from 0 to 31, which have 32 different codes .

| Bit state         | User Code | Bit state         | User Code | Bit state         | User Code |
|-------------------|-----------|-------------------|-----------|-------------------|-----------|
| ON<br>1 2 3 4 5 6 | Code=0    | ON<br>1 2 3 4 5 6 | Code=11   | ON<br>1 2 3 4 5 6 | Code=22   |
| ON<br>1 2 3 4 5 6 | Code=1    | ON<br>1 2 3 4 5 6 | Code=12   | ON<br>1 2 3 4 5 6 | Code=23   |
| ON<br>1 2 3 4 5 6 | Code=2    | ON<br>1 2 3 4 5 6 | Code=13   | ON<br>1 2 3 4 5 6 | Code=24   |
| ON<br>1 2 3 4 5 6 | Code=3    | ON<br>1 2 3 4 5 6 | Code=14   | ON<br>1 2 3 4 5 6 | Code=25   |
| ON<br>1 2 3 4 5 6 | Code=4    | ON<br>1 2 3 4 5 6 | Code=15   | ON<br>1 2 3 4 5 6 | Code=26   |
| ON<br>1 2 3 4 5 6 | Code=5    | ON<br>1 2 3 4 5 6 | Code=16   | ON<br>1 2 3 4 5 6 | Code=27   |
| ON<br>1 2 3 4 5 6 | Code=6    | ON<br>1 2 3 4 5 6 | Code=17   | ON<br>1 2 3 4 5 6 | Code=28   |
| ON<br>1 2 3 4 5 6 | Code=7    | ON<br>1 2 3 4 5 6 | Code=18   | ON<br>1 2 3 4 5 6 | Code=29   |
| ON<br>1 2 3 4 5 6 | Code=8    | ON<br>1 2 3 4 5 6 | Code=19   | ON<br>1 2 3 4 5 6 | Code=30   |
| ON<br>1 2 3 4 5 6 | Code=9    | ON<br>1 2 3 4 5 6 | Code=20   | ON<br>1 2 3 4 5 6 | Code=31   |
| ON<br>1 2 3 4 5 6 | Code=10   | ON<br>1 2 3 4 5 6 | Code=21   |                   |           |

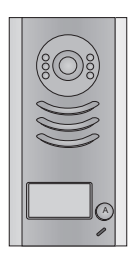

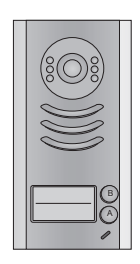

Note:Monitors response button A must set the user code from 0 to 15.and button B set the user code from 16 to 31.

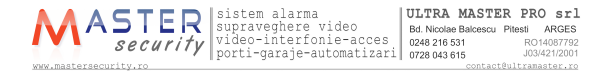

### 6.3 Notices

| Name    | Discription                                                                      | Useage                                                                     |
|---------|----------------------------------------------------------------------------------|----------------------------------------------------------------------------|
| PS5-24V | Power supply,85~260Vac input,24Vdc/3A output,10<br>DIN modeules                  | Connect with multi doorstations or multi monitors(up to 2 or above)        |
| PS4-24V | Power supply,85~260Vac input,24Vdc/1A output,for<br>basic kit only,4 DIN modules | Connect with one doorstation and one<br>monitor(DT16 can be connected two) |

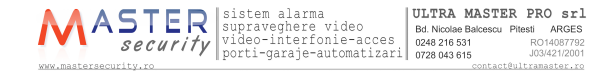

# 7.Cables Requirements

The maximum distance of the wiring is limited in the DT system. Using different cables may also effect the maximum distance the system can reach.

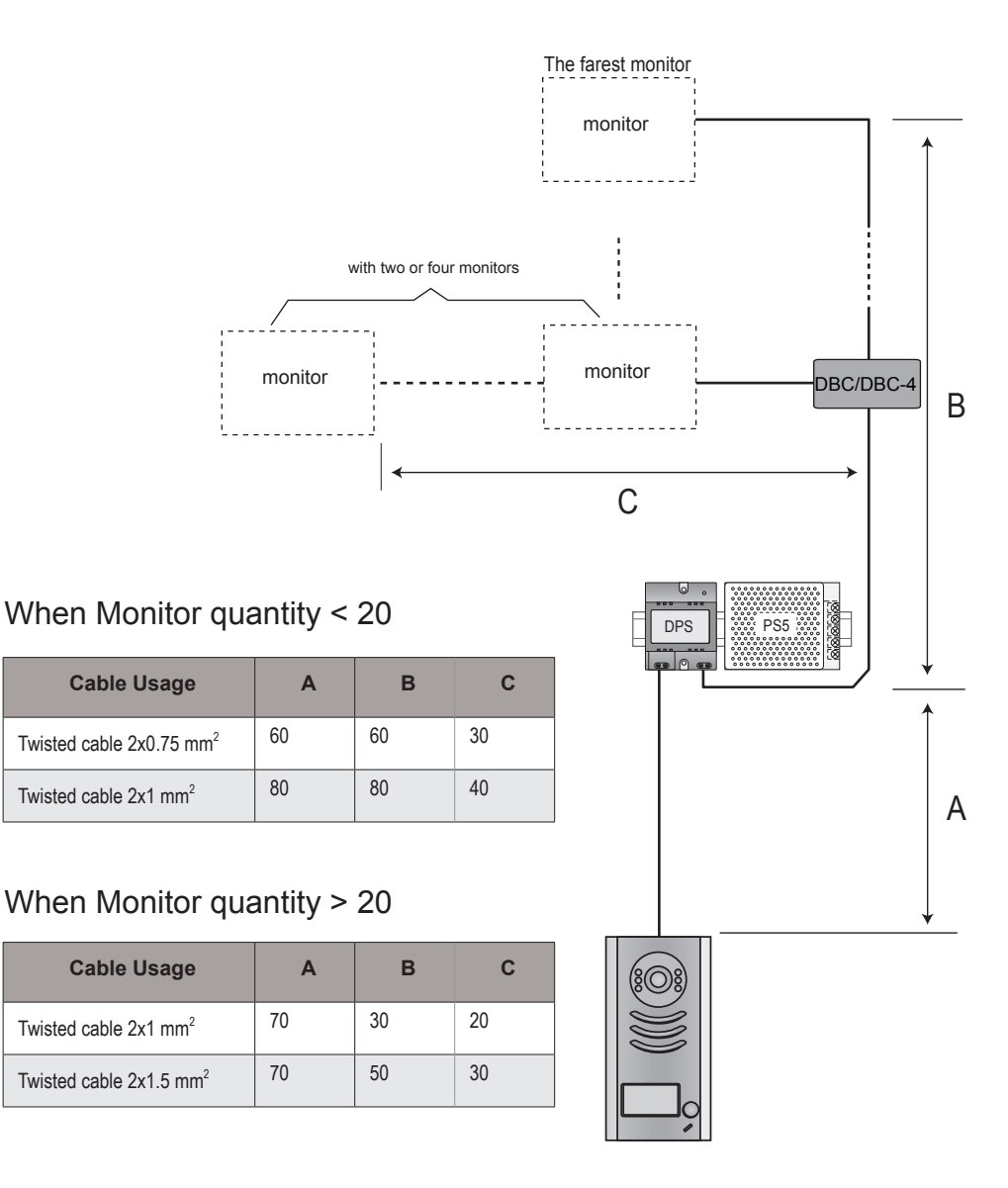

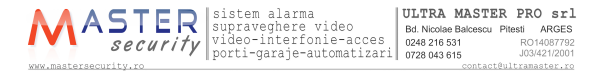

The design and specifications can be changed without notice to the user. Right to interpret and copyright of this manual are preserved.